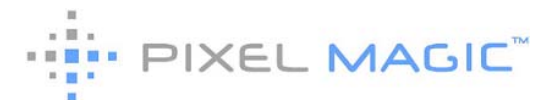

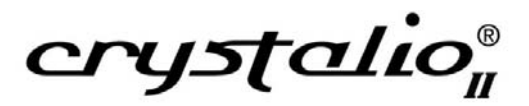

Firmware Upgrade Instruction By Pixel Magic Systems Ltd.

## INSTRUCTIONS

- 1. Download the new firmware zip file and unzip it.
- 2. Prepare a USB flash disk with the unzipped upgrade files stored inside the root directory.
- 3. Plug the USB flash drive onto C2, turn on C2 if it is not already on.
- 4. On the front panel status page, press [OK] to display the main menu; and then Select "System", and then select "Firmware Upgrade". Or on the OSD, select "System", "Firmware Upgrade" and "Continue" to start the upgrade process.
- 5. During the upgrade process you can see progress status on the front panel LCD, and the system will reboot automatically after the process completed.

## WARNING

- Do not turn off Crystalio II during the upgrade process. The upgrade process should be completed within 30 minutes.
- If upgrading from version below 1.06, the system will need to perform full factory reset and all user settings will be lost. In this case you may need to write down the settings needed to be kept.